# in the second second se

# **INSCRIPTION WITH FIFPL** S'INSCRIRE AVEC FIFPL

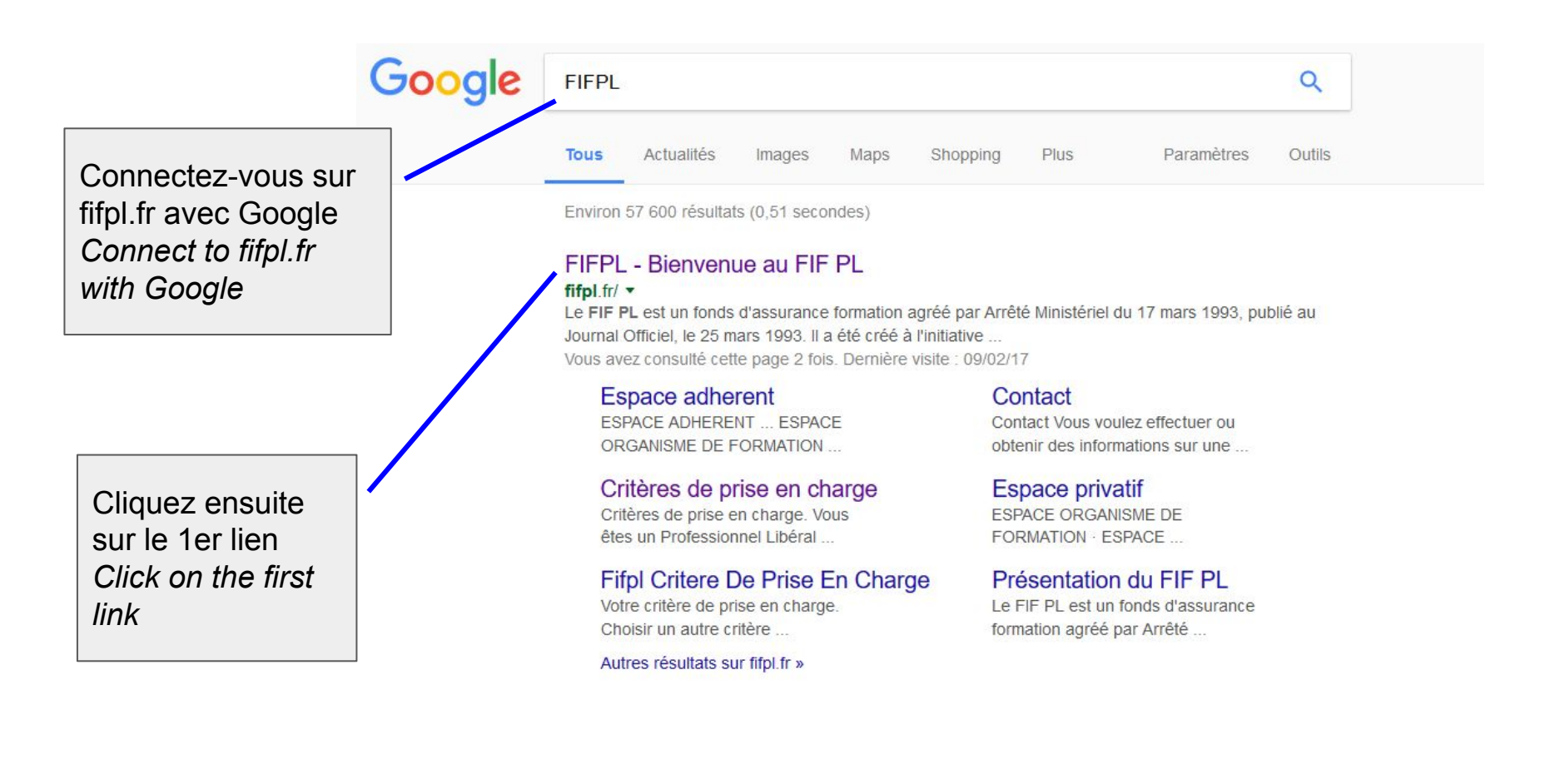

Cliquez ensuite sur le lien "Profession Libérale" Click on "Profession Libérale"

### fifpl

le FIF PL Profession libérale Organisme de formation Besoin d'aide Contact

vous étes

Un membre du conseil de gestion

# PRISE EN CHARGE DE **VOTRE ACTION DE** FORMATION

Le FIF PL au service de la formation des Professionnels Libéraux depuis plus de 20 ans.

vous êtes **UN PROFESSIONNEL** LIBÉRAL

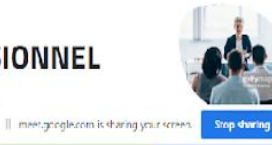

vous êtes **UN ORGANISME DE** FORMATION

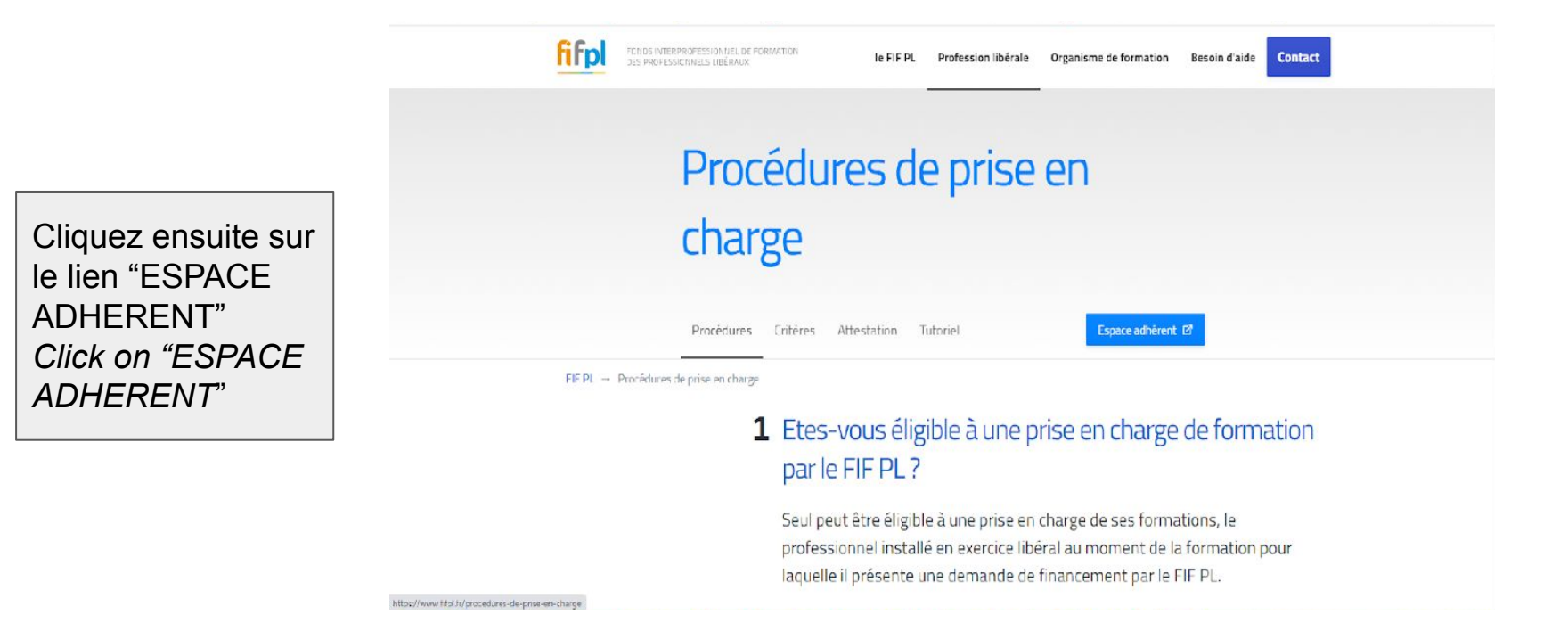

Cliquez ensuite sur le lien "Création de compte" *Click on Création de compte"* 

|                | Bienvenue sur votre Espace Adhérent                                                                                                  |
|----------------|----------------------------------------------------------------------------------------------------|
|                |                                                                                                    |
| INFORM         | ATIONS DE CONNEXION:                                                                                                    |
| * IDENTI       | FIANT : Votre nouvel identifiant est votre e-mail                                                                                    |
| Si vous avez a | és un comate adhérent FIF FL mais que vous ne vous souvener plus de l'acresse e-mail que vous avier enregatrée, merci de             |
| contacter le s | upport informatique à l'acresse <u>supportintermatique@htplif</u> en undiquant vos nom et prénom, votre n°5446N et votre profession. |
|                | Enderer ihr and an and a second second second second second second second second second second second second se                      |
| MOLD           | : PASSE : Le meme que vous utilisiez sur <u>https://netopca.htpl.rr</u>                                                              |
|                | IDENTIFIANT                                                                                                    |
|                | IDENTIFIANT                                                                                                    |
|                |                                                                                                    |
|                |                                                                                                    |
|                | MOT DE PASSE                                                                                                    |
|                | MOT DE PASSE                                                                                                    |
|                | MOT DE PASSE                                                                                                    |
|                | MOT DE PASSE                                                                                                    |
|                | MOT DE PASSE                                                                                                    |
|                | MOT DE PASSE<br>J'al oublié mon mot de passe<br>SE CONNECTER                                                                         |
|                | MOT DE PASSE<br>J'al cubilé mon mot de passe<br>SE CONNECTER                                                                         |
|                | MOT DE PASSE Jal cubité mon mot de passe SE CONNECTER Pas encore de compte 2                                                         |
|                | MOT DE PASSE Jal cubité mon mot de passe SE CONNECTER Pas encore de compte ?                                                         |

Remplir ensuite tous les éléments Complete all sections

In the box code NAF, enter 4619BI (regardless of what your INSEE registration says)

| Création d'une demande d'adhésion                                      |                                                              | ~ | × |
|------------------------------------------------------------------------|--------------------------------------------------------------|---|---|
|                                                                        |                                                              |   | Î |
| IDENTI                                                                 | FICATION                                                     |   |   |
| Civilité                                                               | Nam                                                          |   |   |
| Mme - Madame                                                           | Brown                                                        |   |   |
| Nom de jeune fille                                                     | Prénom                                                       |   |   |
|                                                                        | Sally Louise                                                 |   |   |
| Date de naissance                                                      |                                                              |   |   |
| 8                                                                      |                                                              |   |   |
| Raison Sociale                                                         | Siret                                                        |   |   |
| Sally Louis BROWN                                                      | 85                                                           |   |   |
| Profession                                                             | Code NAF Personnel                                           |   |   |
| 4619BI - Agents Commerciaux, Mandataires et autres Intermédiaires du 🔹 | 4619B - Autres intermédiaires du commerce en produits divers | ( | ) |
| Activité                                                               | Assujetti TVA                                                |   |   |
| 4519BI - Agents Commerciaux, Mandataires et autres                     | NON                                                          | 2 |   |
| Conjoint Collaborateur                                                 | ∠ Auto-entrepreneur                                          |   |   |
| Email                                                                  | Confirmation de l'email                                      |   |   |
| saliy.brown@beauxvillages.com                                          | sally.brown@beauxvillages.com                                |   |   |
| AD                                                                     | RESSE                                                        |   |   |

Remplir ensuite tous les éléments de votre adresse et numéros de téléphone *Complete all sections of your address and telephone number(s)* 

| eation d'une demande d'adnesion                                      |                                                                                  | v |   | 1 |
|----------------------------------------------------------------------|----------------------------------------------------------------------------------|---|---|---|
| 4619BI - Agents Commerciaux, Mandataires et autres Intermédiaires du | <ul> <li>4619B - Autres intermédiaires du commerce en produits divers</li> </ul> |   | ( | D |
| Activité                                                             | Assujetti TVA                                                                    |   |   |   |
| 4619BI - Agents Commerclaux, Mandatalres et autres                   | NON                                                                              |   |   |   |
| Conjoint Collaborateur                                               | ✓ Auto-entrepreneur                                                              |   |   |   |
| Email                                                                | Confirmation de l'email                                                          |   |   |   |
| sally.brown@bcauxvillages.com                                        | sally.brown@beauxvillages.com                                                    |   |   |   |
|                                                                      | ADRESSE                                                                          |   |   |   |
| ldresse                                                              |                                                                                  |   |   |   |
|                                                                      |                                                                                  |   |   |   |
|                                                                      |                                                                                  |   |   |   |
| Code Postal                                                          | Ville                                                                            |   | i |   |
|                                                                      |                                                                                  |   |   |   |
| Peys                                                                 |                                                                                  |   |   |   |
| France                                                               | •                                                                                |   |   |   |
| féléphone                                                            | Portable                                                                         |   |   |   |
|                                                                      | 0749972093                                                                       |   |   |   |
| Télécopie                                                            |                                                                                  |   |   |   |
|                                                                      |                                                                                  |   |   |   |

Dès réception de ce mail, gardez vos identifiant et un lien pour créer votre mot de passe pour compléter vos différentes prises en charge When you receive a confirmation email of your registration, keep the 'identifiant' and follow the link to create your password to allow you to reclaim the cost of future obligatory training.

| le d'adhésion<br>ciaux, Mandataires et autres Intermédiaires du • | 4619B - Autres intermédia res du commerce en produits divers | <ul> <li>✓ ×</li> <li>(0) •</li> </ul> | CLIQUEZ           |
|-------------------------------------------------------------------|--------------------------------------------------------------|----------------------------------------|-------------------|
| claux, Mandatalres et autres                                      | Assujetti TVA<br>NON<br>7 Auto-entrepreneur                  |                                        | SUR /<br>CLICK ON |
| m.com                                                             | Confirmation de l'email<br>sally.brown@beauxvillages.com     |                                        |                   |
| Sauvegarde                                                        | ez recevoir un email pour vous permettre de vous connecter.  |                                        |                   |
|                                                                   | OK<br>Ville<br>CAZIDEROQUE                                   | •                                      |                   |
|                                                                   | Portable<br>07499/2093                                       |                                        | CLICK ON<br>OK'   |
|                                                                   |                                                              |                                        |                   |

## **PRISE EN CHARGE D'UNE FORMATION**

# REGISTERING A TRAINING COURSE TO REQUEST REIMBURSEMENT

The cost of the training can be claimed back from the training organisation that covers Independents - FIFPL (Fonds Interprofessionnel de Formation des Professionnels Libéraux).

The criteria for reimbursement are set out <u>here</u> and are capped at 350€ per day per year (to a maximum of 1400€ a year) for professional development.

NB.The TVA element of the training is not refunded.

# Comment faire une demande de prise en charge d'une formation How to register training to claim for reimbursement

Une fois identifié, vous arrivez sur 🗙 Menu Sally Louis BROWN cette fenêtre ACCUEIL Consultation Notice d'utilisation Extranet When you log Messages onto your ES DIOCESSIONNELS LIBERALD account on fifpl Vous n'avez pas de nouveaux messages **Espace Adhérent** you see this △ Messages window Mes demandes de prise en charge NOUVEL ESPACE ADHÉRENT I Mes remboursements ATTENTION : Les documents précédemment déposés sur l'ancien espace adhérent sont actuellement en cours de rattrapage. Ces documents devraient être visibles très prochainement sur D Catalogue de formation le nouvel espace adhérent. Merci pour votre compréhension. Cliquez ensuite sur le lien suivant MES DEMANDES DE PRISE EN CHARGE BESOIN D'INFORMATION Vous voulez saisir une demande de prise en charge, Pour consulter les critères de prise en charge du Click on this line cliquez ci-dessous : FIF PL, cliquez ci-dessous : 1 © 2021 Val Software

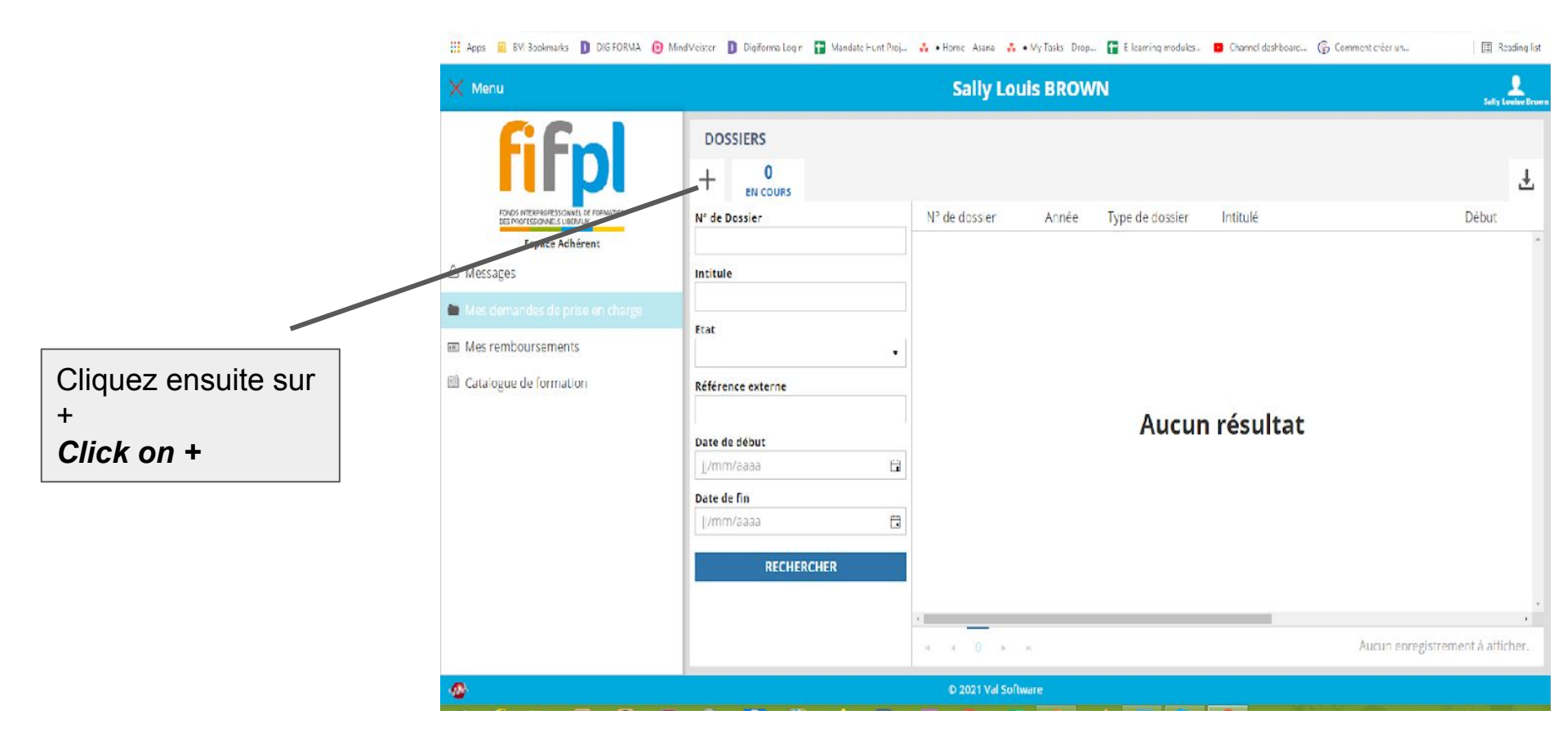

| Menu filfp                        |                                                                             | Sally Louis BROWN                                              |                                              | Selly Louise |
|-----------------------------------|-----------------------------------------------------------------------------|----------------------------------------------------------------|----------------------------------------------|--------------|
| DEMANDE Nº 34                     | 4659                                                                        |                                                                |                                              |              |
|                                   | 1<br>Action de formation                                                    | 2<br>Documents                                                 | 3<br>Validation                              |              |
| Adhérent<br>Adresse<br>IP - Ville | Brown Sally Louise<br>"Mouledou" - Route de Farguiel<br>47370 - CAZIDEROQUE | Siret<br>Tél Fax                                               | 89845166100D18                               |              |
|                                   | Attention: Seules les formations dispensées                                 | par un organisme de formation référencé DataDock seront suscep | tibles d'être prises en charge par le FIF PL |              |
|                                   |                                                                             | ORGANISME DE FORMATION                                         |                                              |              |
| CHOISIR<br>FOI                    | RMATION Q Raison Social<br>Siret<br>Adresse                                 | •                                                              | Nº NDA<br>Iól Fox<br>CP - Ville              |              |
| Modalité d'exécut                 | lion,                                                                       | -                                                              |                                              |              |
|                                   |                                                                             | ACTION DE FORMATION                                            |                                              |              |
| Intitulé du stage                 |                                                                             |                                                                |                                              |              |
| Date de début                     |                                                                             | Date de fin                                                    |                                              |              |
| <b>A</b>                          |                                                                             | © 2021 Val Software                                            |                                              |              |

Cliquez ensuite sur "Choisir L'Organisme de Formation" Click on "Choisir L'Organisme de Formation"

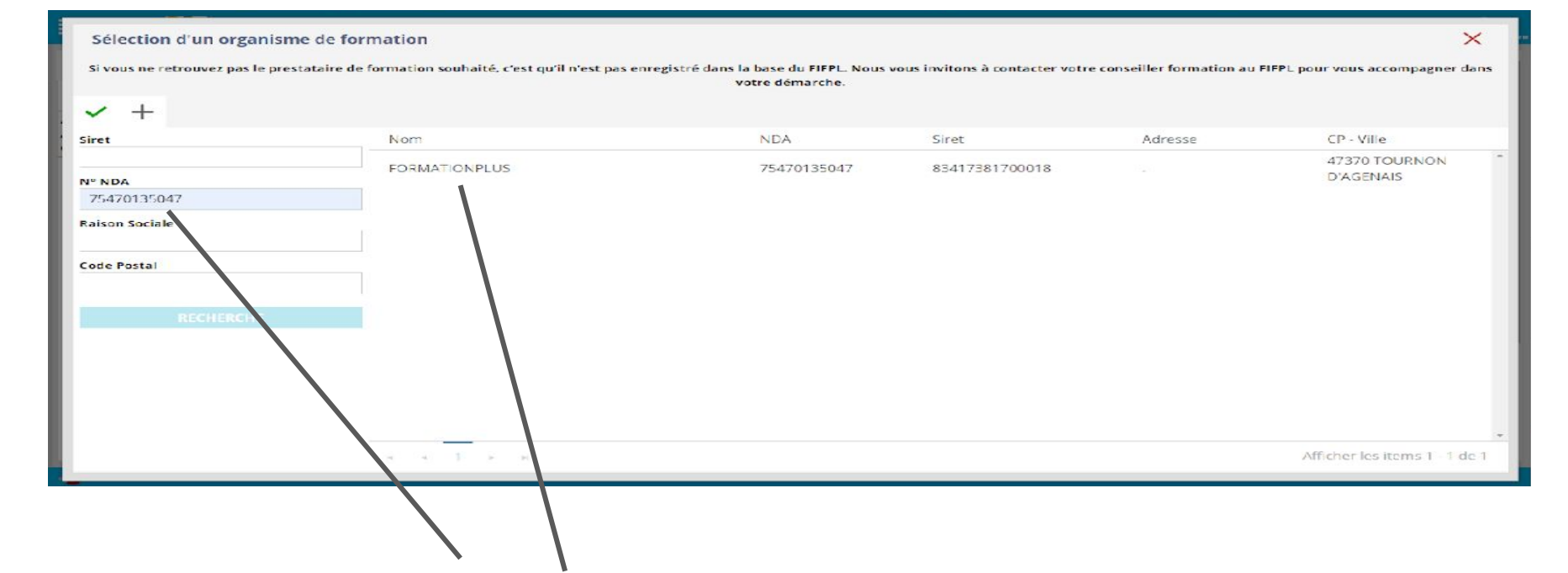

Recherchez No. NDA 75470135047 et double cliquez sur 'Formation Plus' / Search No. NDA 75470135047 and double click on 'Formation Plus'

| Menu                        |                                                                             | Sally Louis BROWN                      |                             |                                 |                                               |  |
|-----------------------------|-----------------------------------------------------------------------------|----------------------------------------|-----------------------------|---------------------------------|-----------------------------------------------|--|
| DEMANDE Nº 34               | 4659                                                                        |                                        |                             |                                 |                                               |  |
|                             | 1<br>Action de formation                                                    | 2<br>Documents                         | 1                           |                                 | 3<br>Validation                               |  |
| nérent<br>resse<br>- Ville  | Brown Sally Louise<br>"Mouledou" - Route de Farguiel<br>47370 - CAZIDEROQUE |                                        | Siret<br>Tél Fax            | 898                             | 345166100018                                  |  |
|                             | Attention: Seules les formations dispensée                                  | es par un organisme de formation référ | rencé DataDock seront susce | ptibles d'être prises en        | charge par le FIF PL                          |  |
|                             |                                                                             | ORGANISME DE FOI                       | RMATION                     |                                 |                                               |  |
| CHOISIR<br>FOR              | L'ORGANISME DE Raison Social<br>Sirct<br>Adresse                            | FORMATIONPLUS<br>83417381700018        |                             | N° NDA<br>Tél Fax<br>CP - Ville | 75470135047<br>-<br>47370 - TOURNON D'AGENAIS |  |
| Lleu                        |                                                                             |                                        |                             |                                 |                                               |  |
| Entreprise                  |                                                                             |                                        |                             |                                 |                                               |  |
| Organisme de Fe             | ormation                                                                    | DE FORM                                | IATION                      |                                 |                                               |  |
| Autres<br>Intitule du stage |                                                                             |                                        |                             |                                 |                                               |  |
| Date de début               |                                                                             | Date                                   | e de fin                    |                                 |                                               |  |
|                             |                                                                             | © 2021 Val Soft                        | tware                       |                                 |                                               |  |

Lieu – toujours 'Autres' / Place – always 'Autres'

| Menu 🛄                         | 2                                                                           | Sally Louis                                | BROWN                         |                                 | Selly                                         |
|--------------------------------|-----------------------------------------------------------------------------|--------------------------------------------|-------------------------------|---------------------------------|-----------------------------------------------|
| DEMANDE N°                     | 34659                                                                       |                                            |                               |                                 |                                               |
|                                | 1<br>Action de formation                                                    | 2<br>Documents                             |                               |                                 | 3<br>Validation                               |
| dhérent<br>dresse<br>P - Ville | Brown Sally Louise<br>"Mouledou" - Route de Farguiel<br>47370 - CAZIDEROQUE |                                            | Siret<br><mark>Tél</mark> Fax | 898                             | 345166100018                                  |
|                                | Attention: Seules les formations dispensé                                   | es par un organisme de formation référence | DataDock seront suscept       | ibles d'être prises en          | charge par le FIF PL                          |
|                                |                                                                             | ORGANISME DE FORMA                         | TION                          |                                 |                                               |
| CHOIS                          | R L'ORGANISME DE Raison Social<br>SINATION Q Sirct<br>Adresse               | FORMATIONPLUS<br>83417381700018            |                               | Nº NDA<br>Tél Fax<br>CP - Ville | 75470135047<br>-<br>47370 - TOURNON D'AGENAIS |
| Lleu                           |                                                                             | *                                          |                               |                                 |                                               |
| Modalité d'exéc                | ution                                                                       |                                            |                               |                                 |                                               |
| 0. Defension                   |                                                                             | DE FORMATI                                 | ON                            |                                 |                                               |
| 1 - A distance                 |                                                                             |                                            |                               |                                 |                                               |
| Date de début                  |                                                                             | Date de                                    | fin                           |                                 |                                               |
| 2                              |                                                                             | © 2021 Val Software                        | 1                             |                                 |                                               |

Modalité –

- 0 Presentiel (si face à face en personne)
- 1 à distance (si en ligne, ou par vidéo)
- 0 Presentiel (if face to face in person)
- 1 à distance ( if online, or by video)

|                                                              |                                   | Sa                              | lly  | Louis BROWN                  |                                   | 5.4%                                          |
|--------------------------------------------------------------|-----------------------------------|---------------------------------|------|------------------------------|-----------------------------------|-----------------------------------------------|
|                                                              |                                   | OKGANISM                        | E DE | FURMATION                    |                                   |                                               |
| CHOISIR L'ORGANISME DE<br>FORMATION 역                        | Raison Social<br>Siret<br>Adresse | FORMATIONPLUS<br>83417381700018 |      |                              | N° NDA<br>Tél - Lax<br>CP - Ville | 75470135047<br>-<br>47370 - TOURNON D'AGENAIS |
| .ieu                                                         |                                   | •                               |      |                              |                                   |                                               |
| Modalité d'exécution                                         |                                   |                                 |      |                              |                                   |                                               |
|                                                              |                                   | •                               |      |                              |                                   |                                               |
|                                                              |                                   | ACTION I                        | DEF  | ORMATION                     |                                   |                                               |
| ntitulé du stage                                             |                                   |                                 |      |                              |                                   |                                               |
|                                                              |                                   |                                 |      |                              |                                   |                                               |
| Date de début                                                |                                   |                                 |      | Date de fin                  |                                   |                                               |
| jj/mm/aaaa                                                   |                                   | ä                               |      | jj/mm/aaaa                   |                                   | <b>B</b>                                      |
|                                                              |                                   |                                 |      | Durée en jours par stagiaire |                                   |                                               |
| Durée en heures par stagiaire                                |                                   |                                 |      |                              |                                   |                                               |
| Durée en heures par stagiaire<br>0,00                        |                                   |                                 | 1    | 0,00                         |                                   |                                               |
| 0,00<br>Øontant HT                                           |                                   |                                 | •    | 0,00<br>Montant TTC          |                                   |                                               |
| Durée en heures par staglaire<br>0,00<br>Viontant HT<br>0,00 |                                   |                                 | •    | 0,00<br>Montant TTC<br>0,00  |                                   |                                               |
| Durée en heures par stagiaire<br>0,00<br>Montant HT<br>0,00  |                                   |                                 | •    | 0,00<br>Montant TTC<br>0,00  |                                   | ABANDONNER SUIVANT                            |

Remplir les details de la formation / Complete the details of the training course

Cliquez 'Suivant' Click 'Suivant' Joindre toutes les pièces demandées par Send all the documents requested, 1. Attestation de versement URSSAF "Eligibilité à une prise en charge de formation par le FIFPL" / Attestation from URSSAF proving you are eligible to claim training costs from FIFPL

2. Programme de formation

3. RIB

4. Formulaire / Form "Attestation de Présence et de Réglement"

5. Autres documents demandées / Any other document required